# 

# モシコム会員登録、エントリーフロー

### モシコム会員登録フロー

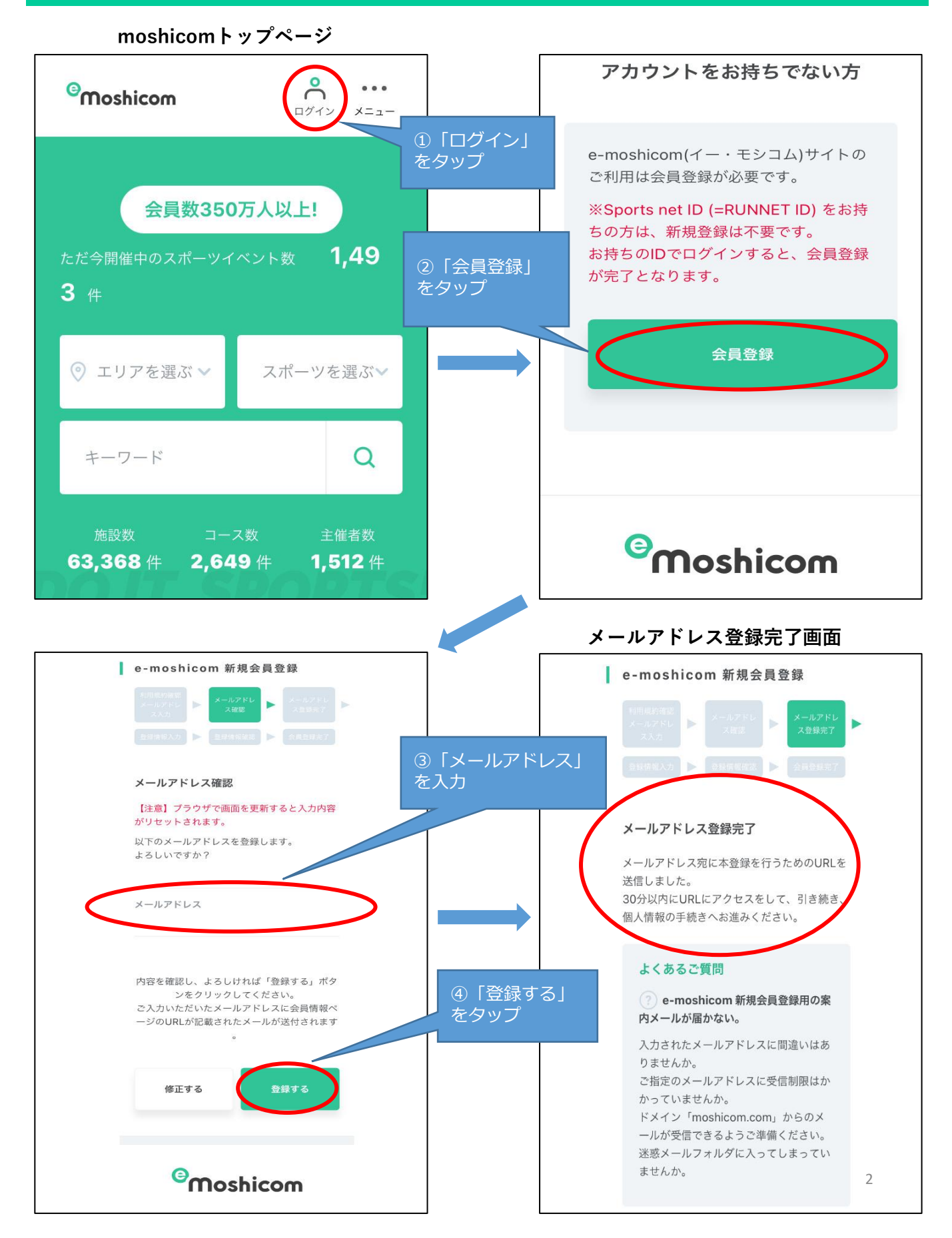

### モシコム会員登録フロー

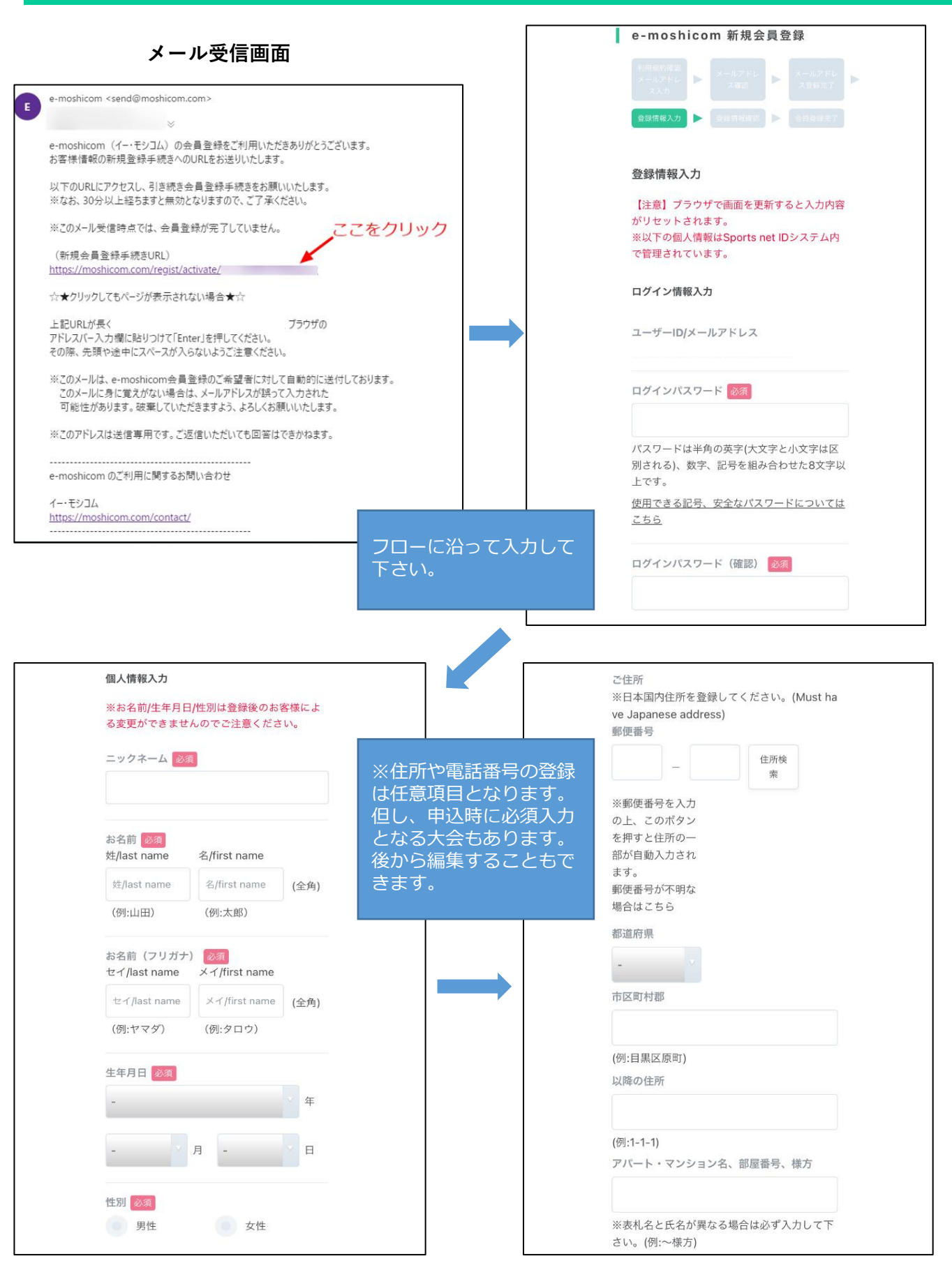

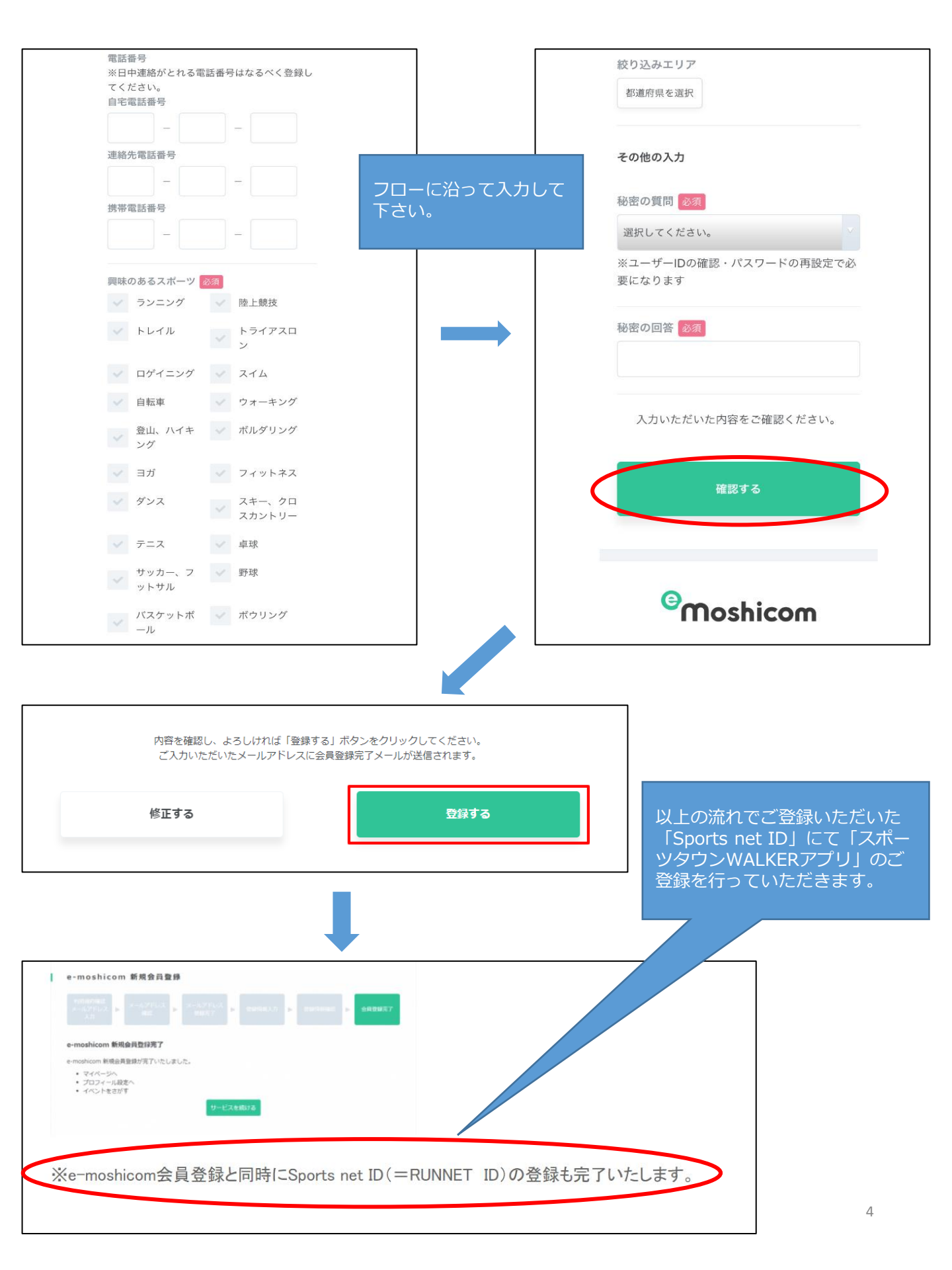

ログイン画面

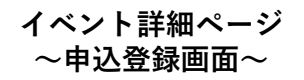

| イベントー属                                                                                                    |                                                                                                    | AT BURKEN                                                                                                    |                                                                                                    |                                                             |                          |
|----------------------------------------------------------------------------------------------------|----------------------------------------------------------------------------------------------------|----------------------------------------------------------------------------------------------------|----------------------------------------------------------------------------------------------------|-------------------------------------------------------------|--------------------------|
| イベントー展                                                                                                    |                                                                                                    |                                                                                                    | 2.0                                                                                                    |                                                             |                          |
|                                                                                                    | RELAY FOR L<br>20/10/23(命)~<br>LIFE セノ<br>500人~                                                            | PETUL20+-<br>TI <b>/22(日)</b> で<br><b>ルフウオ-</b><br>】 [レベル間約5                                                                                                    | ッリレー<br>-<br>-<br>クリレー [<br>-<br>-<br>-<br>-<br>-<br>-<br>-<br>-<br>-<br>-<br>-<br>-<br>-                                                                                                    | 例接了                                                         |                          |
|                                                                                                    |                                                                                                    |                                                                                                    |                                                                                                    |                                                             |                          |
| のイベントは非                                                                                                    | 公開に設定さ                                                                                                    | れています。                                                                                                    |                                                                                                    |                                                             |                          |
|                                                                                                    |                                                                                                    |                                                                                                    | ange de la pros                                                                                                    |                                                             |                          |
| 雪用アフリースが<br>が、がん患者様へ                                                                                                    | ーツタウンWA<br>の支援につなた                                                                                         | LKERU を他用し<br>がります。                                                                                                    | ,2,,-++,0,0,,-                                                                                                    | 4.2017/211                                                  | 19 - クリルニク教              |
|                                                                                                    |                                                                                                    | 10-3                                                                                                    | Shake<br>~One team                                                                                                    | Hands<br>One heart~                                         |                          |
| 開催日                                                                                                    | 2020/1<br>灵付遍纳 o                                                                                           | <b>0/23</b> (金)。<br>0:00~                                                                                                    | ~ <b>11/22</b> (日)                                                                                                    | George George                                               | gleカレンターに登録              |
| 申込受付期間                                                                                                    | 2020/10/                                                                                                   | 伯(木)00:00~                                                                                                    | 2020/11/21(土                                                                                                    | )23:59                                                      |                          |
| 会堪                                                                                                    | G-7 ビル                                                                                                    | 测器                                                                                                    |                                                                                                    |                                                             |                          |
| 開催場所                                                                                                    | 〒104-00                                                                                                    | 61 東京都中央                                                                                                    | 区銀座7-16-12                                                                                                    | 0                                                           |                          |
| 支払方法                                                                                                    | クレジット                                                                                                    | ~カード払い、                                                                                                    | コンビニ払い                                                                                                    |                                                             |                          |
| 参加资                                                                                                    | セルフウィ                                                                                                    | + <u>290-</u> :                                                                                                    |                                                                                                    |                                                             | 500円                     |
|                                                                                                    | Q                                                                                                    |                                                                                                    | 1.aut                                                                                                    | ノ                                                           |                          |
| イベント詳                                                                                                    | <b>a</b>                                                                                                   |                                                                                                    |                                                                                                    |                                                             |                          |
| 支払い方法                                                                                                    | 4                                                                                                    | ウレジットカード                                                                                                    | WOU DORTHO                                                                                                    | <                                                           |                          |
| キャンセル受付用                                                                                                    | - 641                                                                                                    | キャンセル不可                                                                                                    |                                                                                                    |                                                             |                          |
|                                                                                                    |                                                                                                    |                                                                                                    |                                                                                                    |                                                             |                          |
| スポーツ                                                                                                    |                                                                                                    | ウォーキング<br>ママートロサイニ                                                                                                    | ~.4                                                                                                    |                                                             |                          |
| スポーツ<br>イベント種別<br>環模                                                                                                    | 2                                                                                                    | シォーキング<br>スマートロゲイニ<br>500人~                                                                                                    | ング                                                                                                    |                                                             |                          |
| スポーダ<br>イベント穂別<br>                                                                                                    | s<br>S<br>S                                                                                                | ウォーキング<br>スマートロゲイニ<br>500人〜<br>〜ペル間わず                                                                                                    | ング                                                                                                    |                                                             |                          |
| スポーツ<br>イベント穂別<br>線表<br>レベル<br>当日申込                                                                                                    | 5<br>2<br>5<br>1<br>8                                                                                      | シォーキング<br>スマートロゲイニ<br>500人~<br>ベル間わず<br>利                                                                                                    |                                                                                                    |                                                             |                          |
| スポーツ<br>イベント税別<br>収税<br>レベル<br>当日申込<br>計測                                                                                                    | s<br>s<br>t                                                                                                | ウォーキング<br>スマートログイニ<br>500人~<br>- べいし間わず<br>利                                                                                                    | ->1                                                                                                    |                                                             |                          |
| スポーツ<br>イベント税用<br>線板<br>レベル<br>当日申込<br>計測<br>その他の特徴                                                                                                    |                                                                                                    | シォーキング<br>スマートロゲイニ<br>500人~<br>- べい場わず<br>利<br>5<br>医療・リハビリ                                                                                                    |                                                                                                    |                                                             |                          |
| スポーヴ<br>イベント税用<br>線数<br>レベル<br>当日申込<br>計算<br>その他の特徴<br>主要者連編先                                                                                                    |                                                                                                    | シォーキング<br>スマートログイニ<br>500人~<br>- ペル間わず<br>可<br>20歳材可法人<br>F104-0061 東辺                                                                                                    | :ング<br>:本対がん協会(担当<br>erjp、03-3541-<br>物中央区課座7-16                                                                                                    | i: 軍務編成 同:<br>771<br>12 G-7 ビル9勝                            | : #2)                    |
| スポーダ<br>イベント税用<br>規模<br>レベル<br>当日申込<br>計算<br>その他の特徴<br>土質者連絡先<br>イベントID                                                                                                    | 2<br>5<br>8<br>8<br>9<br>9<br>9<br>9<br>9<br>9<br>9<br>9<br>9<br>9<br>9<br>9<br>9<br>9<br>9<br>9<br>9      | シォーキング<br>スマートロゲイニ<br>500人~<br>>ペル類わず<br>3]<br>5<br>5<br>5<br>5<br>5<br>5<br>5<br>5<br>5<br>5<br>5<br>5<br>5<br>5<br>5<br>5<br>5<br>5                                                                                                    | ニング<br>(本利がん協会 (担当<br>erjp 、03-3541-4<br>(編中央区課座7-16                                                                                                    | i: 季路展長 岡オ<br>774<br>12 G-7 ビル9勝                            | t 東之)                    |
| スポージ<br>イベント総須<br>総裁<br>しへル<br>りいわふ<br>当日中込<br>ごう<br>イベントID<br>イベントID                                                                                                    | 2<br>5<br>1<br>8<br>7<br>8<br>8<br>8<br>8<br>8<br>8<br>8<br>8<br>8<br>8<br>8<br>8<br>8<br>8<br>8<br>8<br>8 | シォーキング<br>スマートロゲイニ<br>600人~<br>パリし想わず<br>利<br>高度・リノ(ビリ<br>には<br>株本mato@jane<br>下104-0061 第月<br>100045579<br>半期ほごちら                                                                                                    | ング<br>(本利がん協会(加旦<br>ecip 、03-3541+<br>軍中央区最差7-16                                                                                                    | i: 季略展表 院 771<br>771<br>12 G-7 ビル9階                         | : #22)                   |
| スポージ<br>イベント税測<br>線歴<br>いつル<br>いつル<br>につい<br>につい<br>につい<br>につい<br>につい<br>につい<br>につい<br>につい<br>につい<br>につい                                                                                                    | ・<br>・<br>・<br>・<br>・<br>・<br>・<br>・<br>・<br>・<br>・<br>・<br>・<br>・                                         | シューキング<br>スマートログイコ<br>500人~<br>小心に想わず<br>30<br>第章・リバビリ<br>30<br>2024年初期人と「<br>90<br>2024年初期人と「<br>90<br>2024年73<br>90<br>90<br>90<br>90<br>90<br>90<br>90<br>90<br>90<br>90<br>90<br>90<br>90                                                                                                    | ング<br>(木川びんぬ命 (短い<br>(水戸) 03-341-1<br>(中中水回屋27-16<br>(中下水回屋27-16<br>(中下水回屋27-16                                                                                                    | i: 軍務編巻 配:<br>771<br>12 G-7 ビル明報<br>ルウォーキング                 | * 走之)<br>ワイントです。         |
| スポージ<br>イベント税須<br>線板<br>シレベル<br>・コロ中込<br>計算<br>その形の特徴<br>計算<br>でかいたが数が、<br>・<br>・<br>・<br>・<br>・<br>・<br>・<br>・<br>・<br>・<br>・<br>・<br>・<br>・<br>・<br>・<br>・<br>・<br>・                                                                                                    | 5<br>2<br>3<br>5<br>5<br>5<br>5<br>7<br>7<br>7<br>7<br>7<br>7<br>7<br>7<br>7<br>7<br>7<br>7<br>7<br>7<br>7 | シューキング<br>スマートログイニ<br>500人~<br>ペペレ想力ず<br>引<br>30<br>54時間沈人 F<br>54時間沈人 F<br>54時間沈人 F<br>54時間沈人 F<br>54時間沈人 F<br>54時間沈人 F<br>54時間沈人 F<br>54時間沈人 F<br>54時間沈人 F<br>54時間沈人 F<br>54時間かず<br>2020年11月2                                                                                                    | ング<br>(未見ばんぬ命 (相)<br>(水気) - 02-354-1-<br>(第一中央に回惑ン16<br>(第一中央に回惑ン16<br>(第一中央) - 254<br>(第一中央) - 254-1-<br>(第一中央) - 254-1-<br>(第<br>中央) - 254-1-<br>(第<br>中央) - 254-1-<br>(第<br>中央) - 254-1-<br>(1)<br>(1)<br>(1)<br>(1)<br>(1)<br>(1)<br>(1)<br>(1)<br>(1)<br>(1) | : 季務展委 高オ<br>771<br>12 G-7 ビル9番<br>ルウオーキング                  | < #2)<br>ジイベントです。        |
| スポージ<br>イベント初期<br>構成<br>にいし<br>にいし<br>にいし<br>にのし<br>にのし<br>にのし<br>にのし<br>にのし<br>にのし<br>にのし<br>にのし<br>にのし<br>にの                                                                                                    | 5<br>2<br>5<br>5<br>5<br>5<br>7<br>7<br>7<br>7<br>7<br>7<br>7<br>7<br>7<br>7<br>7<br>7<br>7<br>7           | シォーキング<br>スマートロゲイニ<br>200人~<br>パレビリンゴ<br>30<br>2015年10年10日<br>2015年10年10日<br>2015年10年10日<br>2015年10年10日<br>2015年10年10日<br>2015年10年10日<br>2015年11月1日<br>2015年11月11日<br>2015年11月11日<br>2015年11月1日<br>2015年11月1日<br>2015年11月1日<br>2015年11 | ング<br>(未見がんぬ命 (相)<br>exp. 03-354<br>第中央区選邦ン16<br>使用したパーチャ<br>がります。<br>2日 (日)<br>- イベント評価                                                                                                    | : 季務業委 岡村<br>771<br>12 G-7 ビル9階<br>ルウオーキング                  | : #2)<br>ワイベントです。<br>主体2 |
| スポーダ<br>イベント程限<br>構成<br>にいし<br>にいし<br>にいし<br>その他の特徴<br>は音響で決め<br>たま響で決め<br>の<br>が<br>の<br>たいた<br>の<br>やの<br>り<br>の<br>の<br>を<br>の<br>の<br>の<br>り<br>の<br>し<br>いし<br>に<br>し<br>いし<br>に<br>し<br>の<br>し<br>の<br>し<br>の<br>し<br>の<br>し<br>の<br>し<br>の<br>し<br>の<br>し<br>の<br>の<br>の<br>の | 5<br>2<br>5<br>5<br>5<br>5<br>5<br>7<br>7<br>7<br>7<br>7<br>7<br>7<br>7<br>7<br>7<br>7<br>7<br>7           | ソオーキング<br>スマートログイニ<br>600人~<br>イベル想力ず<br>引<br>8篇・リハビリ<br>には無可読入人<br>ドロクレビリ<br>につないのからの<br>9<br>(のの45079<br>単程にこうう<br>ペロスレビリ<br>2020年11月2<br>(2020年11月2)<br>(2020年11月2)                                                                                                    | <ul> <li>ニング</li> <li>(本刊がんぬ命(相)<br/>expp. 03-354-1-<br/>(事中央区選邦)-16</li> <li>(使用した)(-ブト<br/>がります。</li> <li>2日(日)<br/>イベント将着<br/>守れる方。</li> </ul>                                                                                                    | i: 季勝風想 能力<br>771<br>12 G-7 ビル9階<br>ルウォーキング                 | : エ2)<br>ビイベントです。<br>主体2 |
| スポーダ<br>イベント税須<br>場段<br>レベル<br>キロ11年2<br>ごうず<br>テクロのか特徴<br>キロ目前第条<br>イベントID<br>アライバシーボリ<br>タンフィーボン<br>第月ンプリ(ス<br>シンパートの<br>リンパー<br>キシンパロ<br>国語・参数、<br>・                                                                                                    | 5<br>2<br>5<br>5<br>5<br>7<br>7<br>7<br>7<br>7<br>7<br>7<br>7<br>7<br>7<br>7<br>7<br>7<br>7<br>7           | シォーキング<br>スマートログイニ<br>600人~<br>イベル想わず<br>8<br>8<br>8<br>8<br>8<br>8<br>8<br>8<br>8<br>8<br>8<br>8<br>8<br>8<br>9<br>9<br>9<br>9<br>9                                                                                                    | <ul> <li>(スクリング)</li> <li>(本)はがんぬ命(回)</li> <li>(本)にかっていたいです。</li> <li>(本)になっていたいです。</li> <li>(本)になっていたいです。</li> <li>(本)になっていたいです。</li> <li>(本)になっていたいです。</li> </ul>                                                                                                    | i: 丁略原思 単本<br>771<br>12 G-7 ビル9階<br>ルウオーキング<br>です。          | : エン)<br>セイベントです。<br>主体さ |
| スポーダ<br>イベント税第<br>構成<br>レベル<br>当日申込<br>計算<br>その他の特徴<br>主章百律課系<br>イベント10<br>ダブライバシーボリ<br>(マント10<br>クライバンーボリ<br>(マント10<br>第四の少年10月<br>と2020年10月<br>2020年10月<br>2020年10月<br>2020年10月<br>2020年10月<br>2020年10月                                                                                                    | 5<br>5<br>5<br>5<br>5<br>5<br>5<br>5<br>5<br>5<br>5<br>5<br>5<br>5                                         | 2メーキング<br>スマートログイニ<br>800人~<br>イベル感わず<br>8<br>8<br>8<br>8<br>8<br>8<br>8<br>8<br>8<br>8<br>8<br>8<br>8<br>8<br>8<br>8<br>8<br>8<br>9<br>9<br>9<br>9<br>9<br>9<br>9<br>9<br>9<br>9<br>9<br>9<br>9<br>9<br>9<br>9<br>9<br>9<br>9<br>9                                                                                                    | <ul> <li>(未利びん協会(四))</li> <li>(本利びん協会(四))</li> <li>(本)の、(カーン・(本))</li> <li>(本)の、(ホーン・(本))</li> <li>(本)の、(ホーン・(本))</li> <li>(ホーン・(本))</li> <li>(ホーン・(本))</li> <li>(ホーン・(ホーン・(ホーン・(ホーン・(ホーン・(ホーン・(ホーン・(ホーン・</li></ul>                                                                                                    | i: 季略原思 単本<br>777<br>12 G-7 ビル9階<br>ルウオーキング<br>です。<br>必要です。 | < 定之)<br>セイベントです。<br>主義さ |

| ログイン                                                                               |
|------------------------------------------------------------------------------------|
| 会員登録がお済みの方は、こちらよりログインしてください。<br>※Sports net ID (=RUNNET ID) をお持ちの方は、そのIDでログインできます。 |
| ID / メールアドレス                                                                       |
| パスワード                                                                              |
|                                                                                    |
| ✓ ログイン状態を保持する                                                                      |
| ログイン                                                                               |
| パスワードを忘れた方                                                                         |
|                                                                                    |
| ①先程ご登録いただいたSports net ID・パ<br>スワードを入力                                              |
|                                                                                    |

必要事項登録・申込画面

申込確定画面

| Constitution (2012)                                                                                                  | د المعنى المعنى الم |
|----------------------------------------------------------------------------------------------------|----------------------------------------------------------------------------------------------------|
| - 人工 - 御殿 コ 人                                                                                                    | イベント 非信言 1866 コース                                                                                                    |
| # > イベントー覧 > [Fスト] 100012年 夕 下動作家工業1-ス > 200020                                                                      | 1mp > イベントー解 > ビデスは manaウオーク 下級問題工作コース > かわしおう                                                                                                    |
| 申込みフォーム                                                                                                    | 申込みフォーム                                                                                                    |
|                                                                                                    |                                                                                                    |
| E 19編H<br>[デスト] TOKYOウオーク 下町界類 王辺コース<br>2020/7/29(k)                                                                 | 日期新 【デスト】TOKYOウオーク 下町再像 王道コース<br>2020/7/29(s)                                                                                                    |
|                                                                                                    |                                                                                                    |
|                                                                                                    |                                                                                                    |
| ※このイベントに参加するにはスマートフォンアプリ IFUN RUNNET」をごわりできる環境が必要です。                                                                 | お申し込みはまだ太子していません。                                                                                                    |
| お申し込みの前に、以下より RE 「FUN RUNNET」をインストールできることをご確認ください。                                                                   | 以下の約甲以及3内質をご確認のうえ、使定する」ボタンを用してください。                                                                                                    |
|                                                                                                    | 申込チケット                                                                                                    |
| チケット枚数を選ぶ 1000                                                                                                    | 18947 439-7701 19                                                                                                    |
|                                                                                                    |                                                                                                    |
| 1000 1位 (10月) 1000 1位 (10月)                                                                                          |                                                                                                    |
|                                                                                                    | お支払い方法                                                                                                    |
|                                                                                                    | が油 クレジット読録                                                                                                    |
| お支払い方法を通ぶ 📴                                                                                                    |                                                                                                    |
| <ul> <li>クレジットカード決済</li> <li>第11 VISA 🚭 📷 🧰</li> </ul>                                                               |                                                                                                    |
| PayPal7717521- 🕥                                                                                                    | お申し込み料金                                                                                                    |
| 決済オプション<br>一次日から自動ログインして支払う                                                                                          | Tup 時後 王第二-ス 熟練 × 1枚 071                                                                                                    |
| ※デェックすると次回からのお決払いてカード準備の入力が審問されます。<br>※自動ログイロpayment、bppにと考せらいに対加り知力なントが必要です。<br>※BaneMarDiray トは2回り振行後の行きで、といたのまます。 | /NF (882) 079                                                                                                    |
| <ul> <li>カード体験を入力</li> <li>※ダイナースクラブカードはご利用になれません。</li> </ul>                                                        | 7.64 0円                                                                                                    |
|                                                                                                    | 合計金額(総込) 0円                                                                                                    |
|                                                                                                    | 4後清金額0円のため、決済不安です。                                                                                                    |
|                                                                                                    |                                                                                                    |
| NORMERAPHOLOGICAL CARE CARE CARE CARE CARE CARE CARE CARE                                                            | お申し込み背拈帯                                                                                                    |
|                                                                                                    |                                                                                                    |
| お申し込み利金                                                                                                    |                                                                                                    |
|                                                                                                    |                                                                                                    |
| 100 Lan 10                                                                                                    | 1 1 1 1 1 1 1 1 1 1 1 1 1 1 1 1 1 1 1                                                                                                    |
| ≠数料 0円                                                                                                    |                                                                                                    |
|                                                                                                    | アンクート チーム名                                                                                                    |
| 合計金額(税込) 0円                                                                                                    | 00000<br>服命(##95)                                                                                                    |
|                                                                                                    | 00000000<br>メールドドス                                                                                                    |
| 岩中し込み受信的                                                                                                    |                                                                                                    |
| 0040 CO10                                                                                                    |                                                                                                    |
| 565 ウォーキング 夢楽部                                                                                                    | お下すストリックセディロテナス                                                                                                    |
| 29 <i>07</i> 07-1-27 97-107                                                                                          |                                                                                                    |
|                                                                                                    |                                                                                                    |
|                                                                                                    |                                                                                                    |
| よろしくお願いします                                                                                                    |                                                                                                    |
|                                                                                                    |                                                                                                    |
| 17292-h                                                                                                    |                                                                                                    |
| ¥−6.8 ∞<br>89908                                                                                                    |                                                                                                    |
|                                                                                                    |                                                                                                    |
| 製金減増増 (20)                                                                                                    | 登録内容に間違えがなけ                                                                                                    |
| 090000000                                                                                                    |                                                                                                    |
| $\times - \mathcal{V} \times \mathbb{P} \cup \mathcal{A}$                                                            |                                                                                                    |
|                                                                                                    |                                                                                                    |
|                                                                                                    |                                                                                                    |
|                                                                                                    |                                                                                                    |
| ●PRAMERT のPRASMA にたく###、「エニュームのWAZ電報路」を訪問かれたさき、「日日する」に歩きタクレてくださ<br>                                                  |                                                                                                    |
|                                                                                                    |                                                                                                    |
|                                                                                                    |                                                                                                    |
| <ul> <li>製造して、ことになる時間において、</li> </ul>                                                                                |                                                                                                    |
| 20 W DECKNAM                                                                                                    | ▲ 必須や必要事項を入力し、                                                                                                    |
| 決済自由に進む                                                                                                    | 由は知知に同音                                                                                                    |
|                                                                                                    |                                                                                                    |
|                                                                                                    |                                                                                                    |

イベント申込へ

### モシコムエントリーフロー

完了画面

### エリアを追ぶ > スポージを追ぶ キーワード Q 主要者の方へ へんプ 🔗 RBSウオー..さん <sup>O</sup>Moshicom イベント 主催音 路線 コース > YK2トー版 > 【デスト】TOKY058-ク 下町祭園 王道コース > お中しおみ 申込みフォーム □ 5%H [テスト] TOKY0'2オーク 下町界価 王道コース 2020/7/29<sub>593</sub> お申し込みが完了しました。 お申し込みありがとうございました。 お申し込み情報は、メールまたはマイページの中込情報通答よりご確認いただけます。 a Waleo、Grook等のWebメールやプロレイダルよる選びメール対応をされているな合、単語手続発子メールが 建設メールは 第000 じたしなな合か だついよ。 単語子 初先 子メールが無かないな合は、通惑メールフォルダもみひせて、後なください。 募集ページへ戻る MYページ 2572225 v 2/6-9225 v 4-9-F Q 228005A A&7 🛞 88597-25 © Moshicom イベント 主催首 構造 コース マイベージ 1002年ートング985 200 主催マイページ 株式会社アールビーズ さん RBSウオーキング事務局(東京) 0 7±0- 7 7±07-83058 プロフィール設定 \$3.8E マイベー主張問題 申込履歴 キャンセル得ち キャンセル満み 無助不要加 申込イベント プロフィール 4 作中1~4件衣表示 中心現在 2020/h29 【タスト】TOKYOウオーク 下町内屋 王道コース 中心活動後辺 中心元了 ゲクット: 下町内屋 王道コース フォロー・フォロワー管理 お気に入り管理 PayPal22 申込履歴画面 申込履歴 キャンセル待ち キャンセル済み 申込イベント 無所不參加 4 件中1~4件を表示 2020/7/29 【テスト】TOKYOウオーク 下町界景 王道コース 中込売了 チケット: 下町界景 王道コース 申込情報確認 申込完了 2020/7/27 ズ 「テスト」TOKYOウオーク 造しの最と動物のみれめいコー 中込情報推認 申込完了 へ チケット: 盛しの縁と動物のふれあいコース TOKY0ウオーク2020キャンペーンコース~オリンビックレガ シー~ 原記録 チケット: オリンビックレガシーコース D レビューを書く 2020/6/4 TOKYOウオーク2020~東京十社返りコース~ 原語設計 申込情報確認 2020/6/4 TOKYO9スーク2020-98.8 t 11.8 -> 3 t 申込売了 チケット:東京十社コース ロレビューを書く 2020/6/4

申込確認画面

| <mark>6</mark> | Noshicom       | エリアを選ぶ > スポーツを選ぶ> キーワード Q                            | 主催者の方 |
|----------------|----------------|------------------------------------------------------|-------|
|                | イベント 主催者       | 施設 コース                                               |       |
| Тор            | > マイページ > 申込履歴 | > 市运销報籍部部                                            |       |
|                | 申込情報確認         |                                                      |       |
|                | チケット情報         |                                                      |       |
|                | 状況             | 中这完了                                                 |       |
|                | 参加チケット         | 【テスト】TOKYOウオーク 下町界隈 王道コース 下町界隈 王道コース(無料)×<br>1枚      |       |
|                | お支払い方法         | -                                                    |       |
|                | お申し込み料金        | 【テスト】TOKYOウオーク 下町界隈 王道コース 下町界隈 0円 x 1 0<br>王道コース 枚 円 |       |
|                |                | 小計 (8332) 0 円                                        |       |
|                |                | 手数料 0<br>円                                           |       |
|                |                | 合計金額(税込) 0<br>円                                      |       |
|                | お申し込み者情報       | チケット表示                                               |       |
|                | 氏名             | ウォーキング 事業部                                           |       |
|                | 氏名(力ナ)         | ウォーキング ジギョウブ                                         |       |
|                | 性別             | 男性                                                   |       |
|                | 年齡             | 44才                                                  |       |
|                | 中込者コメント        |                                                      |       |
|                |                | <i>∓−</i> ∆&<br>aaaaa                                |       |
|                | アンケート          |                                                      |       |
|                |                | 090000000                                            |       |
|                |                | メールアドレス<br>メールアドレスのみ記入ください                           |       |
|                | お申し込み内         | 容を修正する 募集ページへ戻る                                      |       |

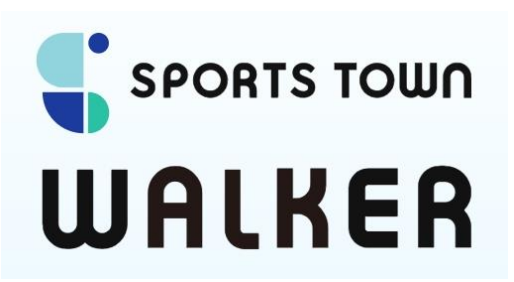

# イベント参加用アプリ (Sports Town Walker)

# ご利用手引き

2020年10月1日版

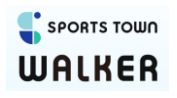

## スポーツタウンWalkerアプリ インストール

①ダウンロード お使いのスマートフォンのOSに合わせて、FUNRUNNETアプリをインストールください。

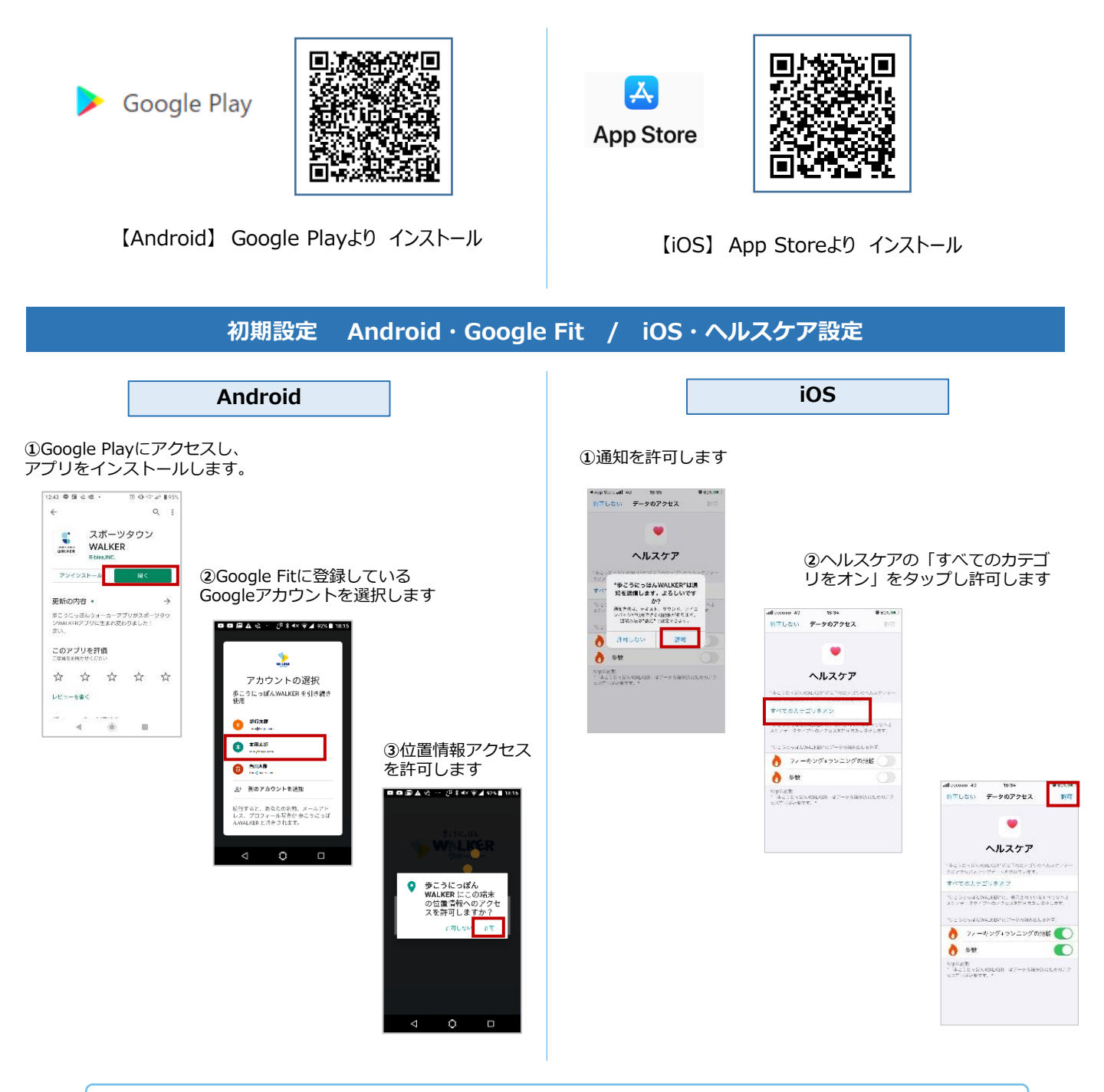

# 歩行計測について

歩行距離や歩数は、Androidの場合はGoogle Fit、iOSの場合はヘルスケアが 自動で取得を行いますので、歩行の際にアプリを起動する必要はございません。

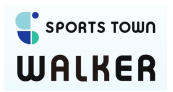

# 初期設定 Sports net IDとの連携 (Android/iOS共通)

①スポーツタウンWalkerアプリを立ち上げ、初期設定を開始します

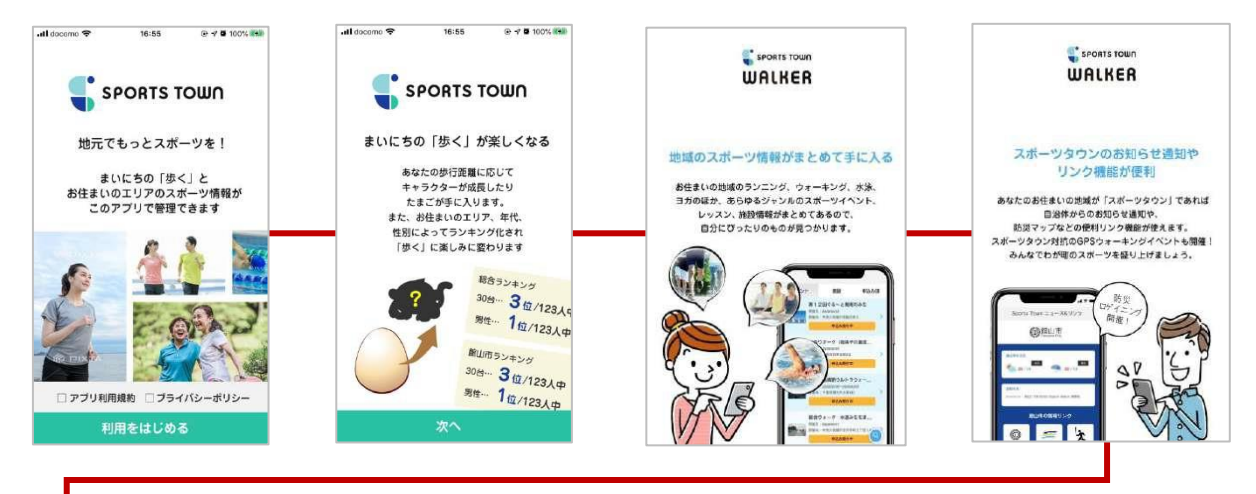

②moshicom会員登録にて設定したSports net IDと連携しニックネーム、お住まいの都道府県・市町村、 生年月日、性別を登録します

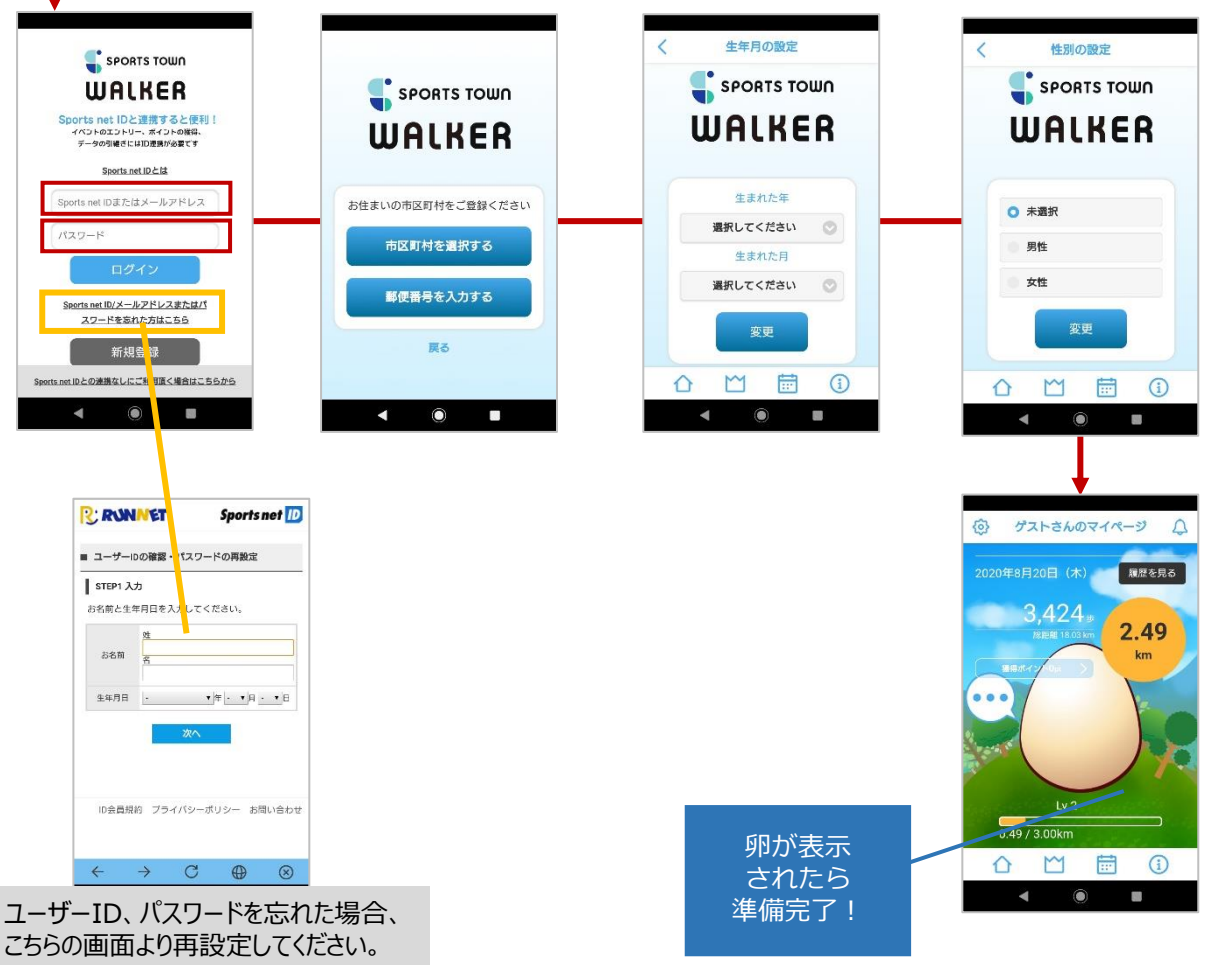

3

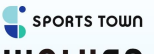

# WALKER

## スポーツタウンWalkerアプリ 画面詳細

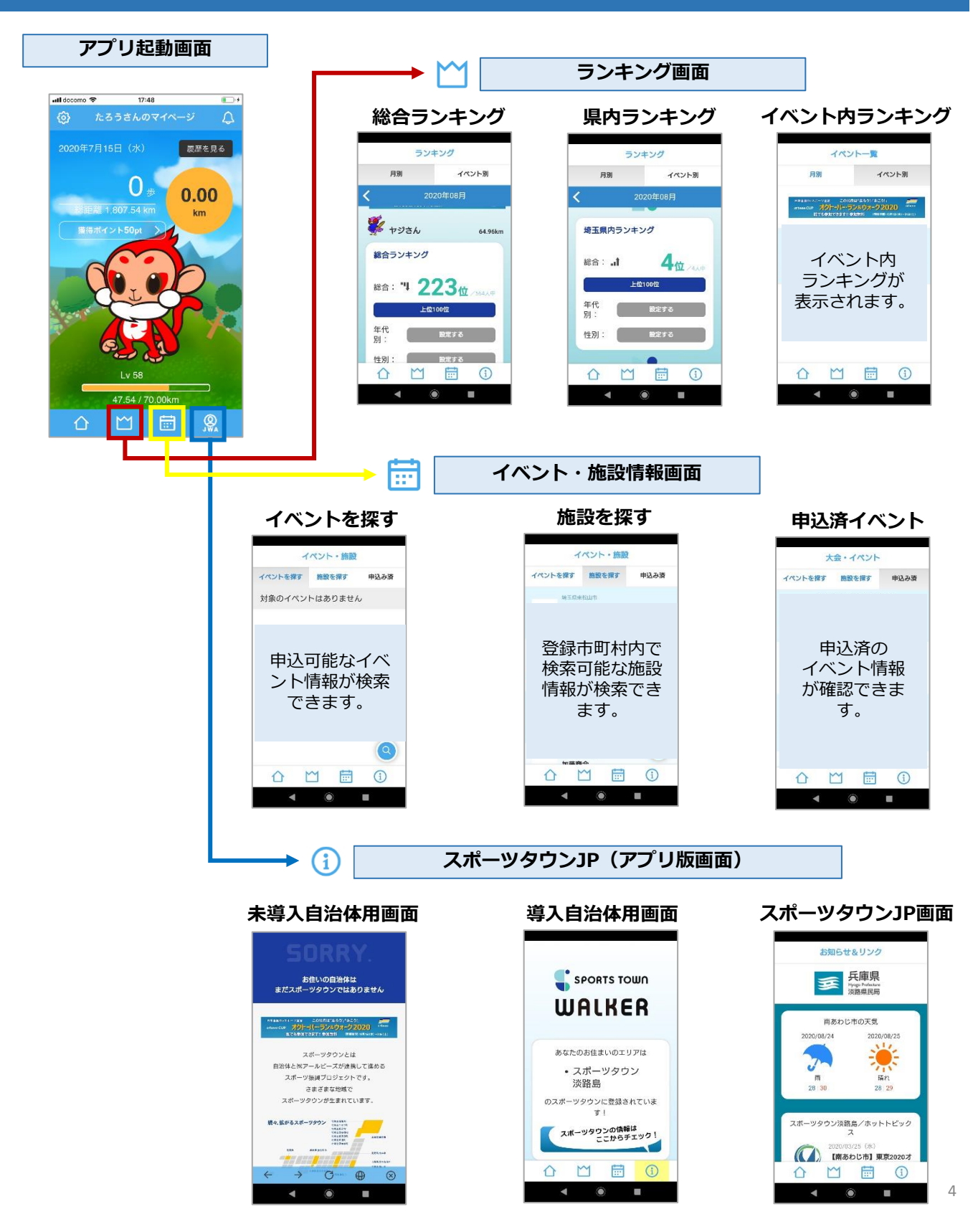

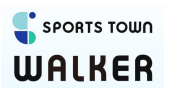

# スポーツタウンWalkerアプリ イベント申込確認画面・ランキング表示

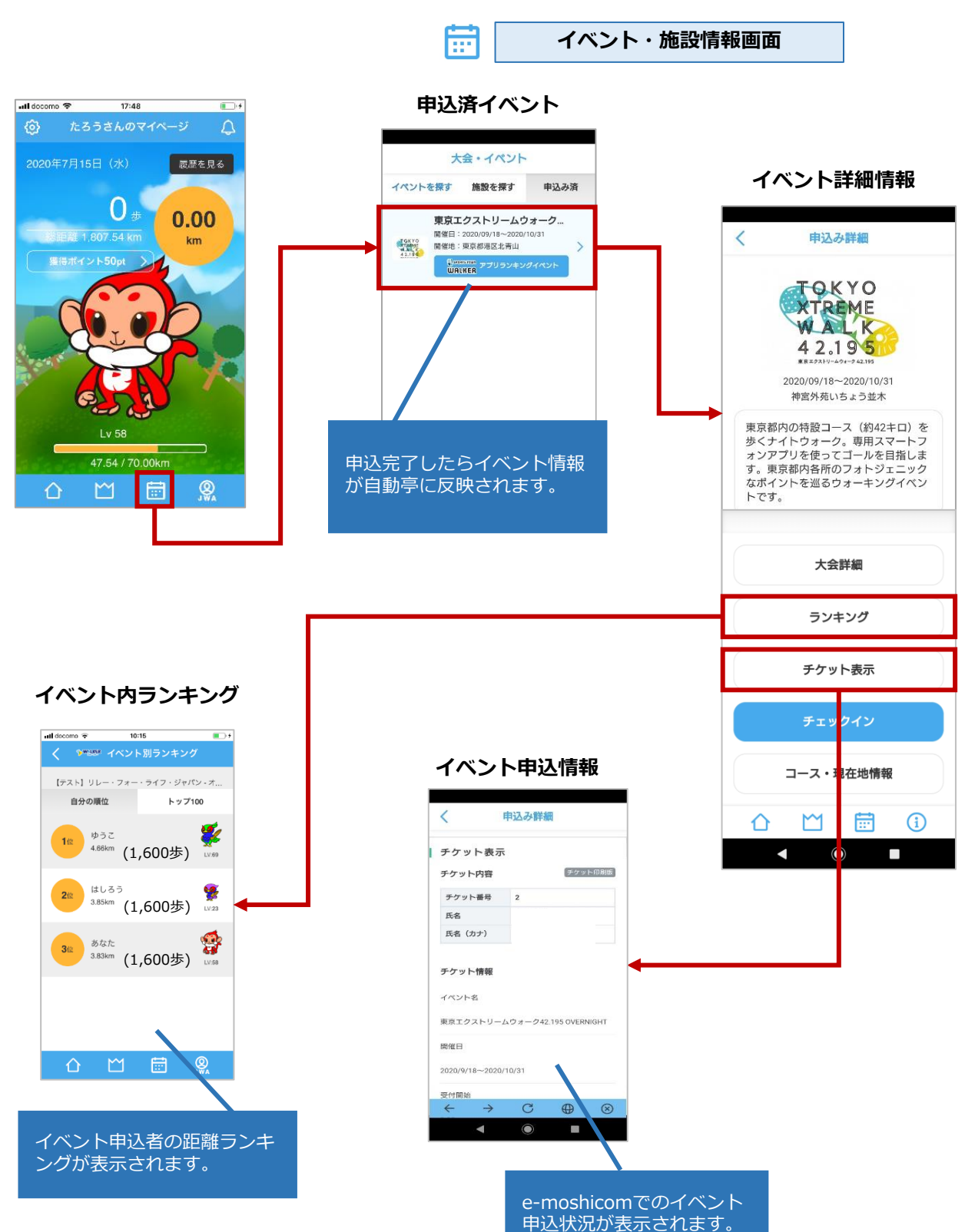

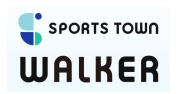

スポーツタウンWalkerアプリ Google Fit設定

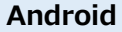

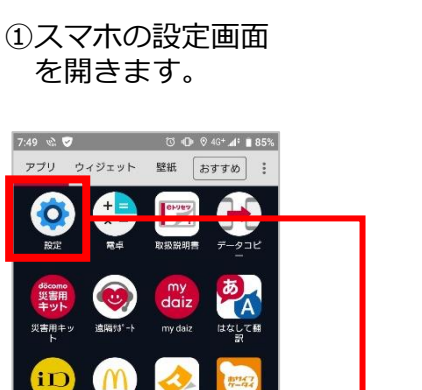

J

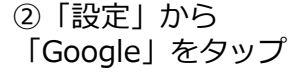

③「アカウントサービス」 をタップ

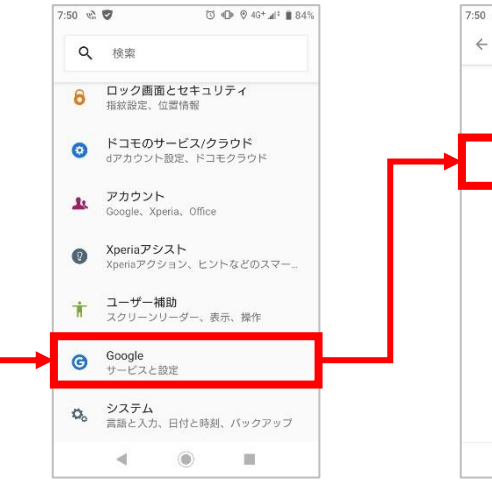

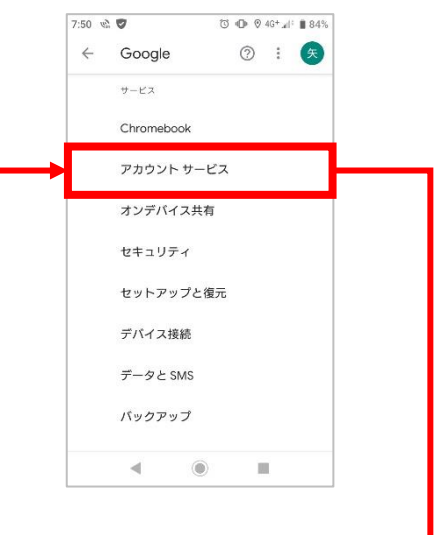

④ 「Google Fit」 をタップ

**a** 07**9**49

ודידח

G

すべてのアプリを表示

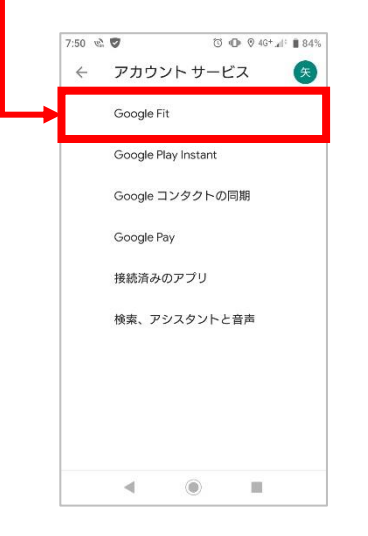

⑤「接続済みのアプリと デバイス」をタップ

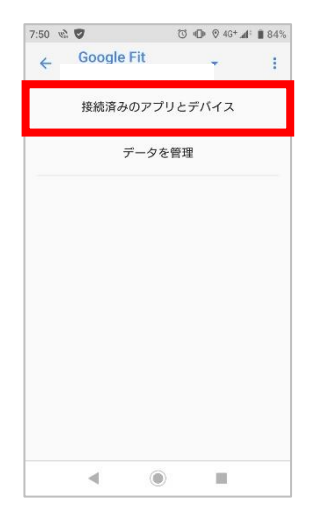

 ⑤「SPORTS TOWNWALKER」 が表示されていることを 確認ください。

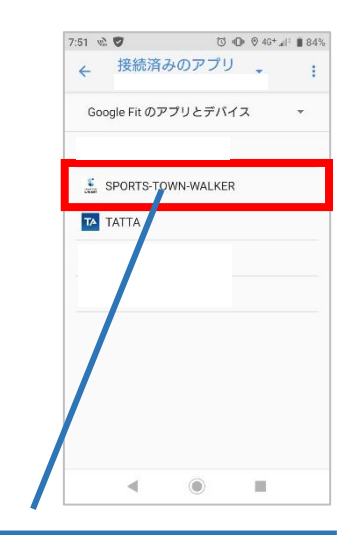

この設定が完了しますと Google Fitと連動が完了し、 歩数計・距離が動きます。

### 【参加方法について】

Q:スマホアプリで参加登録したいのですが、どのようにすればよいですか? A:セルフウォークページ内のオレンジの参加申込みボタンを押してご確認ください。

Q:具体的にどこを歩けばいいのでしょうか。

A:特定のコース、開催地はありません。期間内の歩数をアプリ上で記録する形式でご参加いた だくイベントです。お好きな時間にお好きな場所をお歩きください。通勤時間や日常生活での 歩数もカウントされます。外をお歩きの際は新型コロナウイルス感染予防対策をとり、人との 間隔をとりながら歩いてください。

Q:アプリで個人参加を考えています。リレー・フォー・ライフのイベントに参加したことが ありませんが、参加できますか。

A:ご参加いただけます。オレンジの参加申込みボタン先のmoshicomでお申込みの際、アン ケート欄の「いつも参加しているイベントの実行委員会」名を「わからない」としてご登録く ださい。これを機会にぜひリレー・フォー・ライフの活動をご支援ください。

Q:スマートフォンを持っていないのですが、参加できますか。 A:<u>こちらよりご確認ください</u>

Q:家族二人で参加したいのですが、スマホを一人しか持っていない場合、二人まとめて参加 費の支払いや歩数の合算は可能ですか? A:残念ですが、スマホ経由、また実行委員会経由と分けていただく必要がございます。それぞ れご登録ください。

Q:プログラム終了後はどうなりますか。 A:Walkerアプリはそのままお使いいただけます。セルフウォークリレーのプログラムは、申 込済イベント履歴に掲載されます。

### 【寄付について】

Q:寄付はどのように使われますか。 A:お預かりしたご寄付は日本対がん協会の事業のがん相談ホットラインの運営費に使用しま す。また、一部を運営経費として充てます。

Q:寄付の目標設定はどのようにすればいいでしょうか?

A:歩いていただく皆様には、4万歩が1件の電話相談費用に充当いたしますので、一つの目安 としてください。セルフウォークリレー全体の目標としては、がん相談ホットラインの年間運 営費の3000万円としています。

Q:個人でどうすれば寄付ができますか。

A:まず、スマホによる参加費(一般1000円/サバイバー500円)のお支払いが寄付になりま す。その際に任意でご寄付を追加することも可能です。

Q:日本対がん協会への寄付とのことですが、税控除はできますか。

A:日本対がん協会にいただいたすべてのご寄付は税控除に該当します。領収書が必要な方は rfl@jcancer.jp あてにご連絡ください。発送は年末~1月中を予定しています。

## 【アプリについて】

Q: すでにSPORTS TOWN WALKERをダウンロードしているのですが、参加するために再ダウ ンロードの必要はありますか?

A:再ダウンロードの必要はありません。SPORTS TOWN WALKERとSports net IDの連携が済 んでいれば、10月24日より参加可能となります。「歩こうにっぽんWALKER」をダウンロード 済みの方はアプリのアップデートをお願いします。

#### Q:「TATTA」でも参加できますか?。

A:TATTAでは参加できません。ウォーキングの部の参加は「SPORTS TOWN WALKER」をダ ウンロードし、Sports net IDと連携しているユーザーのみとなります。 TATTAアクティビティ種別の「Walking」での歩行データは認められませんのでご注意ください。

Q:「SPORTS TOWN WALKER」はどこからインストールすればよいですか? A:<u>moshicom</u>のサイトより手順に沿ってお申込みいただき、インストール用のQRコードから インストールしてください。

### 【決済について】

- Q:決済方法を教えてください
- A:アプリでお申込みいただいた方はクレジットカード決済とコンビニ支払いがご利用いただけ
- ます。非アプリでお申し込みを希望される方は1)それぞれの実行委員会にお問い合わせ
- 2)日本対がん協会経由でお支払いいただく方法があります。詳しくはオレンジの「参加申込
- み」ボタンを押してご確認ください